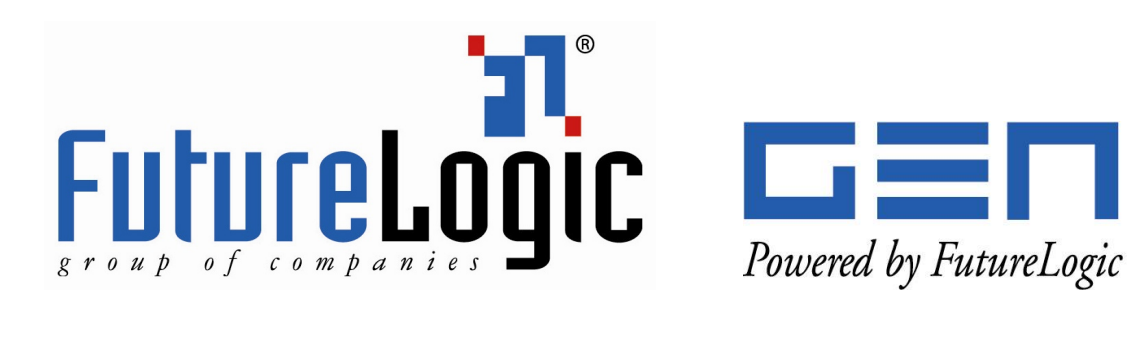

# **Status Viewer Utility Instructions**

GEN2<sup>™</sup> Family of Printers

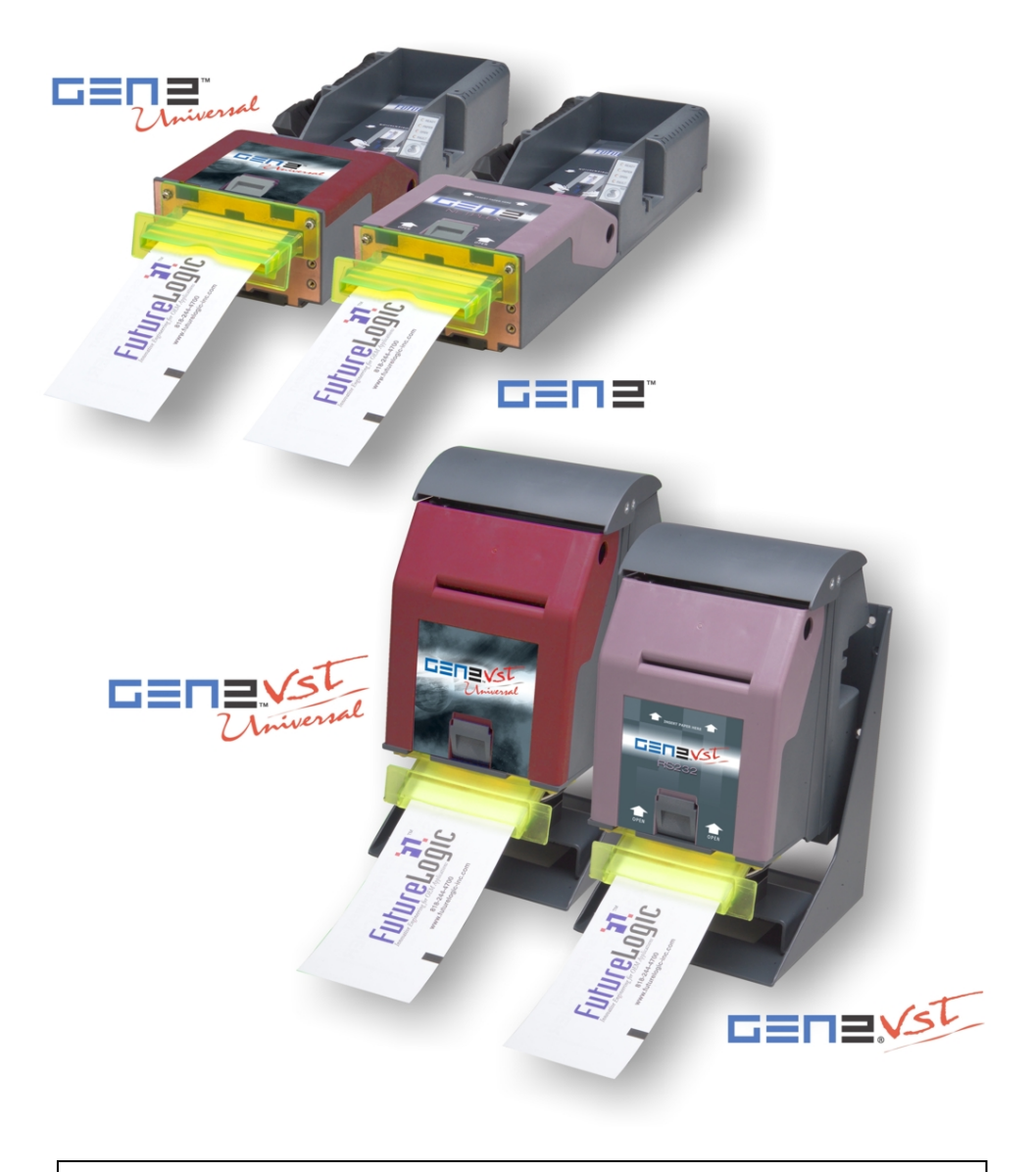

This document is uncontrolled when printed.

Status Viewer Utility Instructions

GEN2<sup>™</sup> Family of Printers

© 2007 FutureLogic, Incorporated. All Rights Reserved.

TCL Printer Language © 1993 – 2006 FutureLogic, Incorporated. All Rights Reserved.

TCL Printer Language is a proprietary, copyrighted language developed by

FutureLogic, Incorporated for exclusive use with its printer products.

GEN2, the GEN2 logo, GEN2 Universal, the GEN2 Universal logo, GEN2 VST Universal, the GEN2 VST Universal logo, TCL, and FutureLogic Exchange are trademarks of FutureLogic, Incorporated in the United States and/or other countries.

GEN2 Powered by FutureLogic, the GEN2 Powered by FutureLogic logo, GEN2 VST, the GEN2 VST logo and FutureLogic are registered trademarks of FutureLogic, Incorporated in the United States and/or other countries.

Netplex is a proprietary hardware interface and protocol of International Game Technology Corporation.

All other trademarks and products or brand names mentioned herein are the property of their respective owners.

This document contains Proprietary and Confidential information and its contents are covered by Non-Disclosure Agreement.

Technical information in this manual is disclosed for informational purposes only.

No grant of license or use rights of any such information is made by publication or distribution of this manual.

No part of this manual may be reproduced, stored in a retrieval system, or transmitted, in any form or by any means, electronic, mechanical, recording, or otherwise, without the prior written permission of FutureLogic, Incorporated.

These specifications are subject to change without notice and may not completely and correctly document the operation of this product.

04/27/2007 PUBN-000036 REV.X01

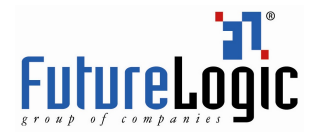

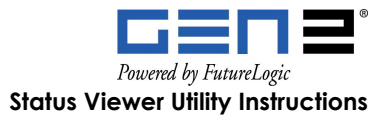

## **Table of Contents**

| 1 | Test Station Setup                                  | . 1 |
|---|-----------------------------------------------------|-----|
|   | Introduction                                        | . 1 |
|   | Equipment and Software Required                     | . 1 |
|   | RS232 Test Station Set Up                           | . 2 |
|   | RS232 Port Configuration                            | . 3 |
|   | Netplex Test Station Set Up                         | . 4 |
|   | Netplex Port Configuration                          | . 5 |
| 2 | Status Viewer Utility                               | . 6 |
|   | Introduction                                        | . 6 |
|   | Status Viewer Main Screen                           | . 6 |
|   | Printing a "Cash" Ticket                            | . 6 |
|   | Printing a "Checker Board" or "Tiger Stripe" Ticket | . 7 |
|   | Identifying Status Flag Errors                      | . 7 |

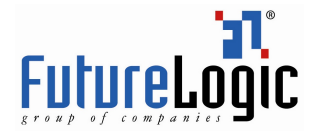

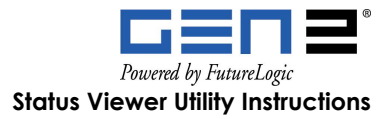

## 1 Test Station Setup

### Introduction

This chapter describes how to set up a test station for RS232 and Netplex units as well as port configuration. Once the test station is set up, you may use the Status Viewer utility to check the operational status of any of the following FutureLogic, Inc. thermal printers:

- GEN2<sup>™</sup> (RS232 and Netplex)
- GEN2 VST® (RS232 and Netplex)
- GEN2 Universal<sup>™</sup>
- GEN2 VST Universal<sup>™</sup>

#### **Equipment and Software Required**

The following equipment and software are required:

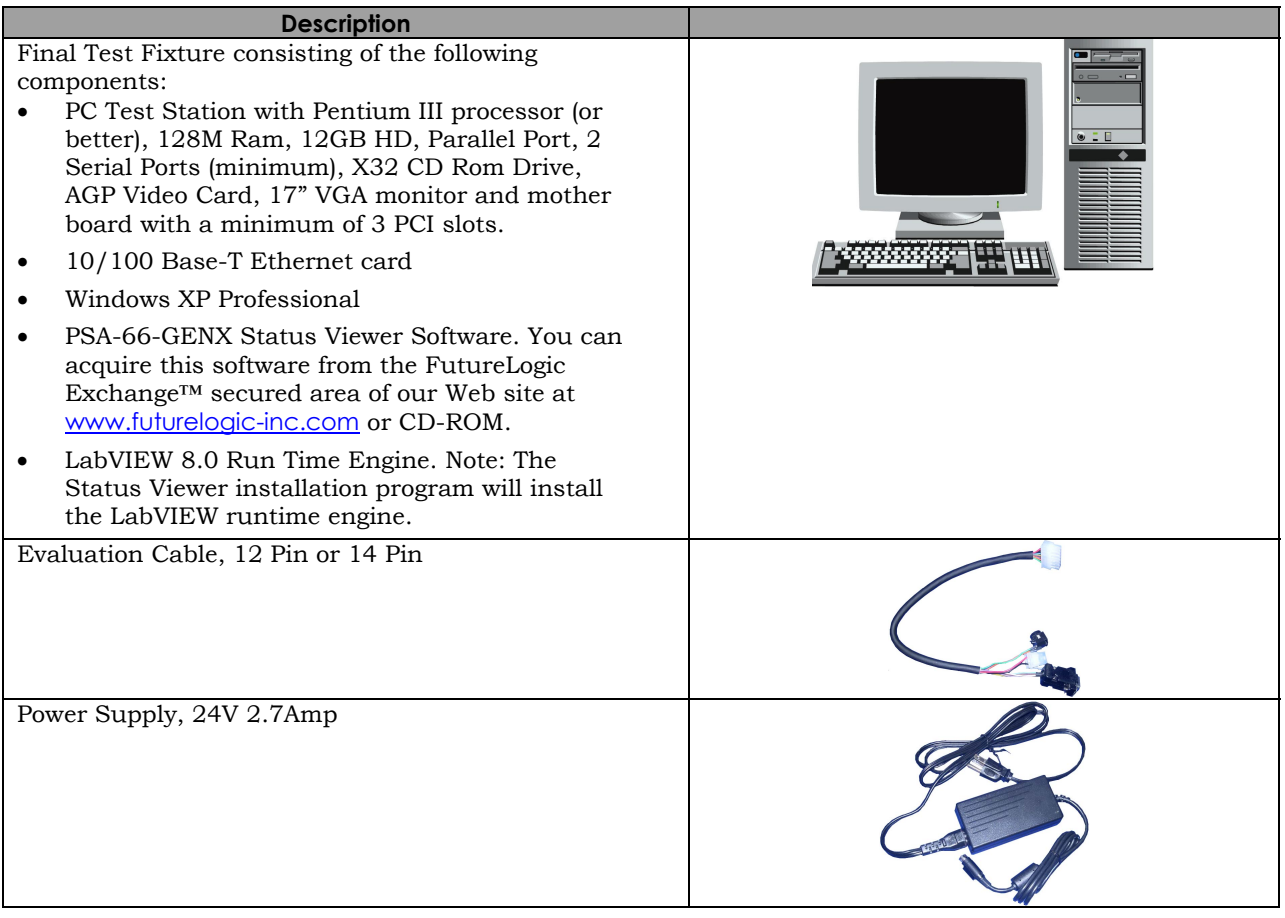

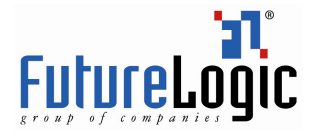

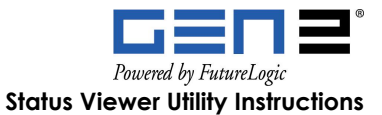

| Description                                                                                                    |  |
|----------------------------------------------------------------------------------------------------|--|
| GEN2 Printer, RS232 or Netplex<br>GEN2 VST Printer, RS232 or Netplex<br>GEN2 Universal Printer<br>GEN2 VST Universal Printer |  |
|                                                                                                    |  |
| 350-00009 – Paper, Thermal PSA-66-SP                                                                                         |  |
| Netplex Converter                                                                                                    |  |

## **RS232 Test Station Set Up**

To set up the RS232 test station:

- 1. Verify that the test station components are present. See Equipment and Software Required on page 1.
- 2. Connect the PC Test Station, DB9-MF cable, 24V power supply, Evaluation Cable and Test Printer as shown in the following figure.

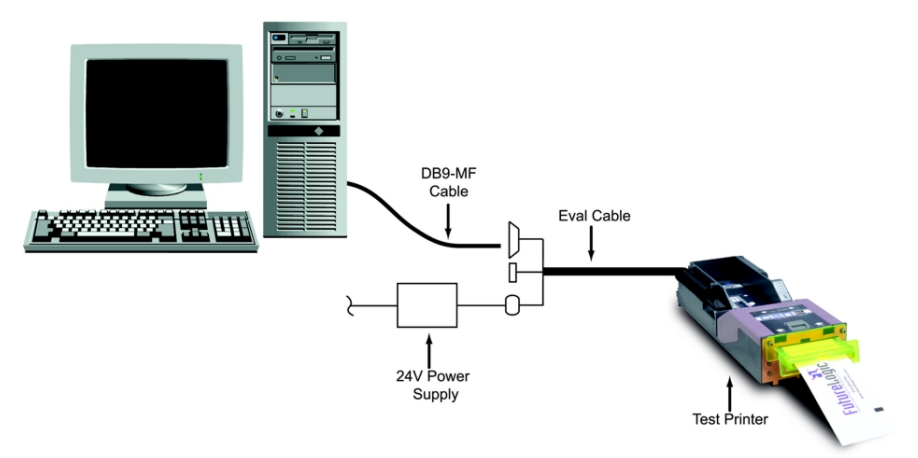

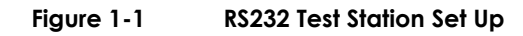

- 3. If required, power on the Test Station PC.
- 4. (Optional) Install the Status Viewer utility.

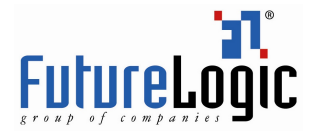

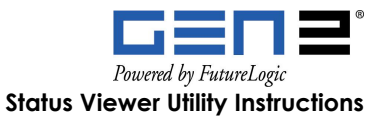

5. Launch Status Viewer.

The Status Viewer main screen displays.

|                    | 1 Printer Status Viewer [V2.2.0]                                                                                                    |                                                                                                    |                                     |
|--------------------|----------------------------------------------------------------------------------------------------|----------------------------------------------------------------------------------------------------|-------------------------------------|
| Port Config<br>tab | CLIProgram Files/PSA-66-GENX Printer Status Viewer\Config     Printer Status Port Config     MetPlex Mode                                                                                                    |                                                                                                    | Folder icon                         |
|                    | Send Command Clear Status EXIT<br>SW Ver. Template Number # of Tickets<br>GRUSA4100 P0 1                                                                                                    | Analog Reading Select Status Flags 4 Status Flags 5 Status Flags 4 Status Flags 5 Status Flags 5 | Status Flag<br>panel                |
|                    | Command<br>^P[0] 00-0000-0000-5366-8153]YOUR<br>ESTABLSHMENTYOUR.ICCATON[CITY_/STATE /<br>ZIP[100-0000-0000-5366-8153]VOUR<br>21]TICKET # 0010]FIFTY DOLLARS AND NO CENTS<br>[450.00][30 days/IMACHINE#<br>0]000000000053668153]^ | Status Plags         Status Plags         Status Plags<                                                                                                    | Status Flag<br>tabs                 |
|                    | Display Mode<br>Recieved Data Hex Normal<br>*5[0]GRUSA4100[@]@]@[@]@]@]@]                                                                                                    | 40 SF5 S S S S S S S S S S S S S S S S S S                                                                                                    | Verify that these indicators are on |

Figure 1-2

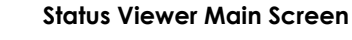

#### **RS232** Port Configuration

- To configure the communication port:
- 1. Click the **Port Config** tab.
  - The Port Configuration tab displays.

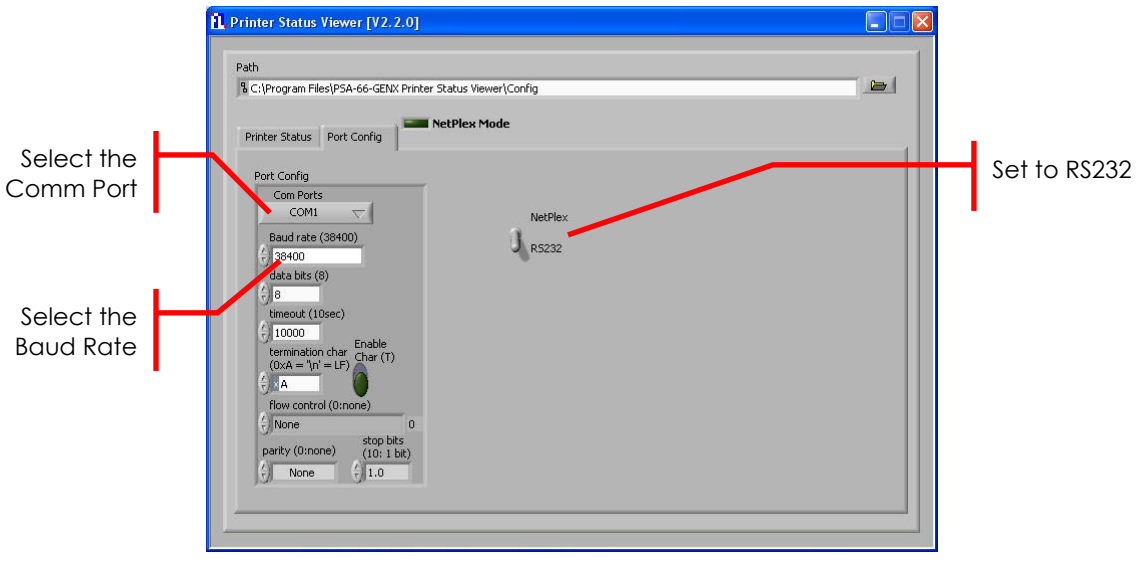

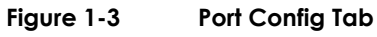

- 2. Select the Comm Port that connects the printer to the PC in the **Com Ports** list.
- 3. Click the **Baud Rate** pull down list and select 36000 (or the appropriate baud rate).
- 4. Set the NetPlex/RS232 switch to RS232.

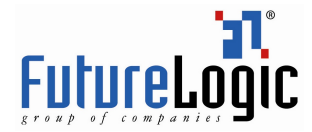

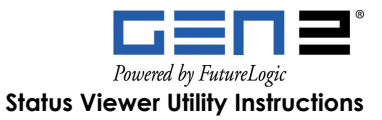

## **Netplex Test Station Set Up**

- 1. Verify that the test station components are present. See Equipment and Software Required on page 1.
- 2. Connect the PC Test Station, DB9-MF cable, 24V power supply, Netplex converter box and Test Printer as shown in the following figure.

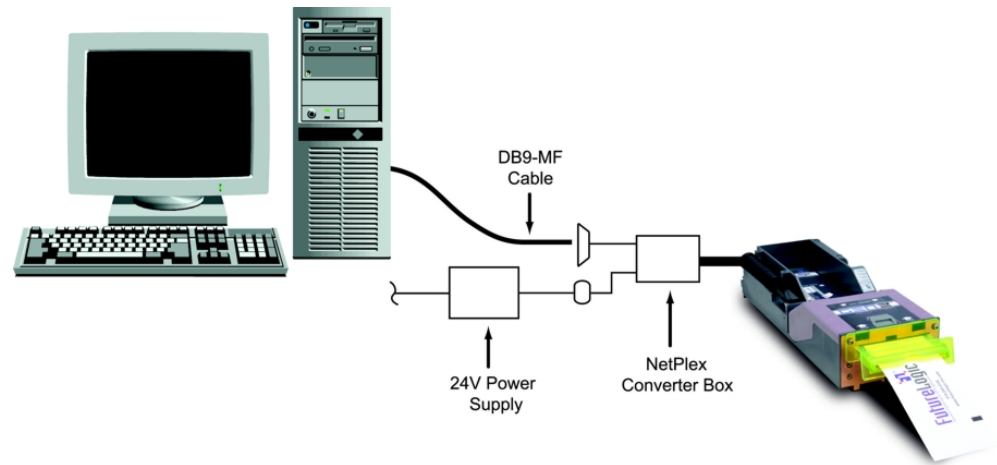

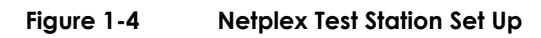

- 3. If required, power on the Test Station PC.
- 4. (Optional) Install the Status Viewer utility.
- 5. Launch Status Viewer.

The Status Viewer main screen displays.

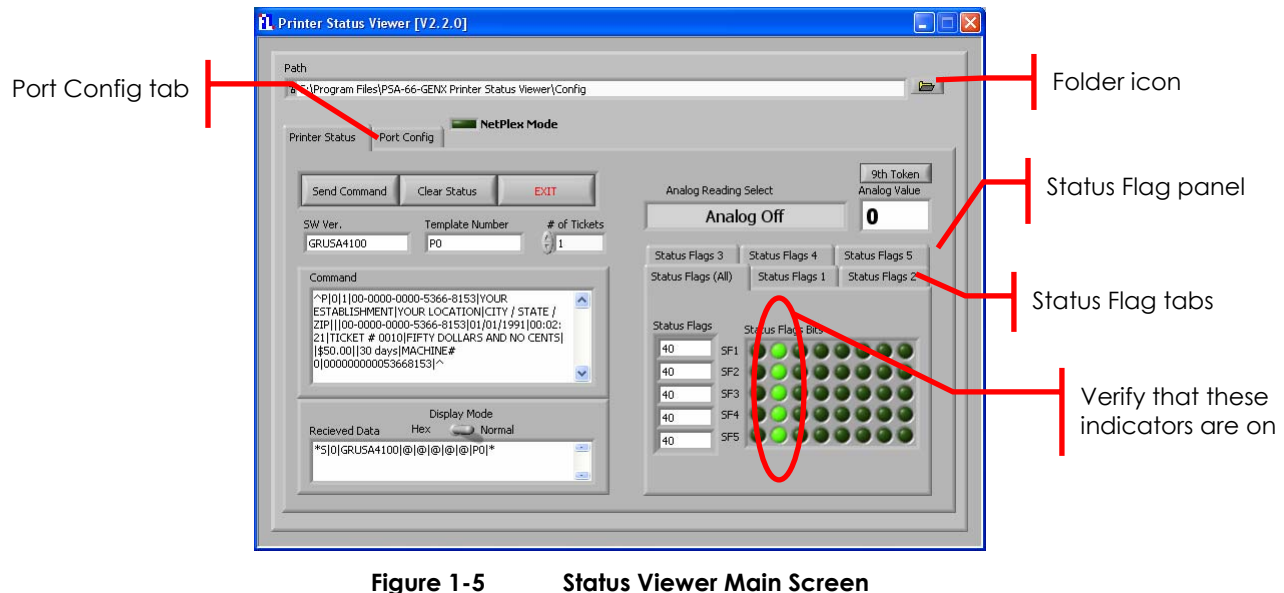

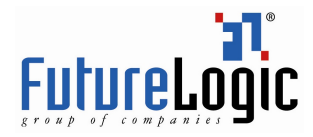

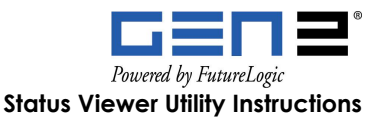

#### **Netplex Port Configuration**

To configure the communication port:

1. Click the **Port Config** tab.

The Port Configuration tab displays.

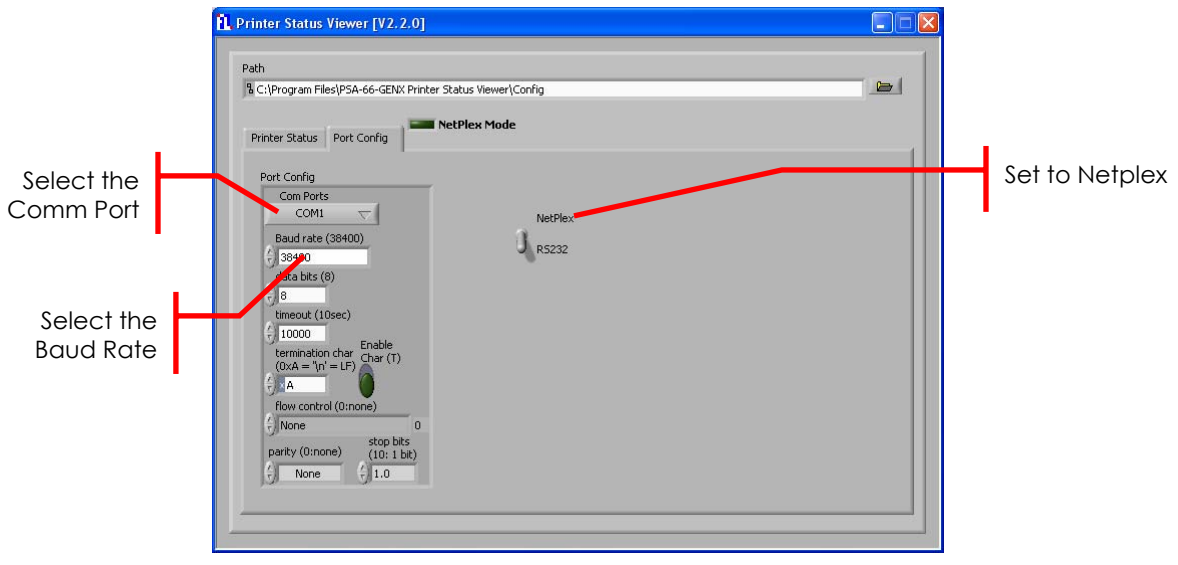

Figure 1-6 Port Config Tab

- 2. Select the Comm Port that connects the printer to the PC in the **Com Ports** list.
- 3. Click the **Baud Rate** pull down list and select 19200 (or the appropriate baud rate).
- 4. Set the NetPlex/RS232 switch to NetPlex.

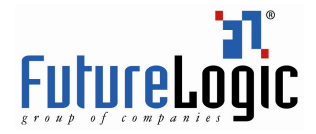

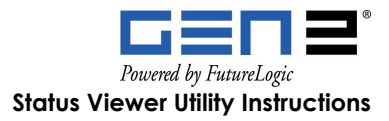

## 2 Status Viewer Utility

## Introduction

This chapter provides details on using the Status Viewer utility to check the operational status of any of the following FutureLogic, Inc. thermal printers:

- GEN2<sup>™</sup> (RS232 and Netplex)
- GEN2 VST® (RS232 and Netplex)
- GEN2 Universal<sup>™</sup>
- GEN2 VST Universal<sup>™</sup>

## Status Viewer Main Screen

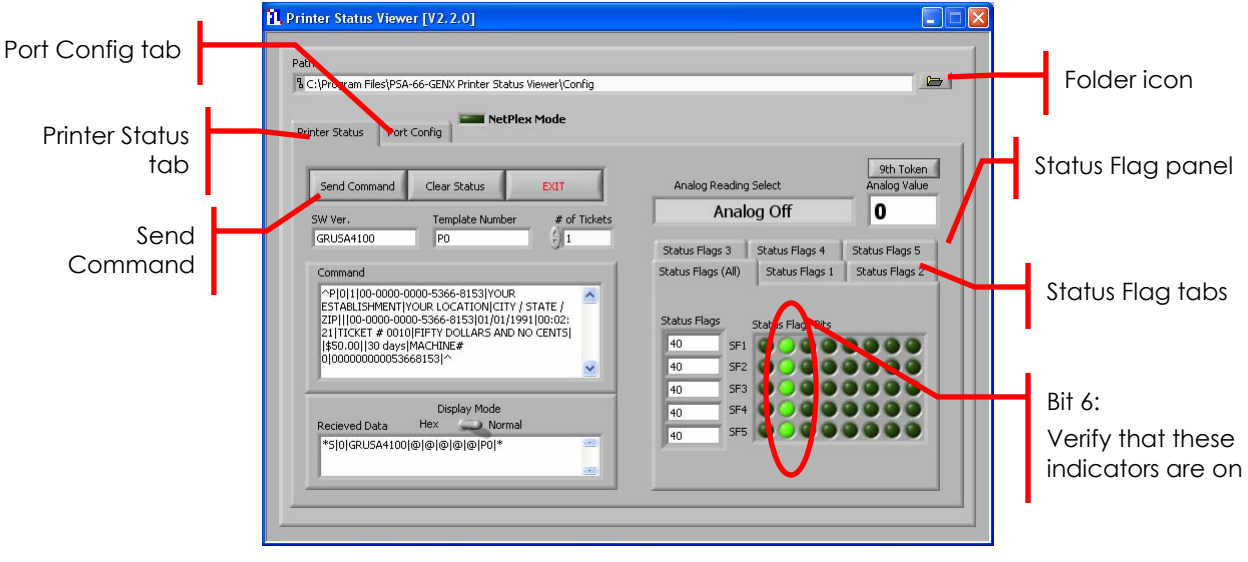

Figure 2-1 Status Viewer Main Screen

### Printing a "Cash" Ticket

**Note:** Before proceeding, verify that the indicators representing bit 6 are illuminated as illustrated in Figure 3-1. If the indicators do not turn on, verify the test station set up and Comm Port configuration. If both scenarios are correct, the printer may be faulty.

To print a "Cash" ticket:

- 1. Click the folder icon from the Status Viewer main screen. The Open dialog displays.
- 2. Select the TicketCommand\_Cash file from the file list.
- Click the **Open** button to open the file. The Status Viewer Main Screen displays. See Figure 2-1.
- 4. To send the file to the printer, click the **Send Command** button.

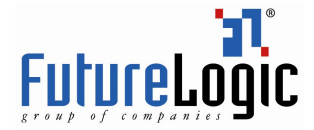

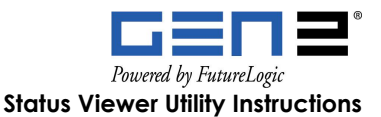

## Printing a "Checker Board" or "Tiger Stripe" Ticket

Note: The Checker Board and Tiger Stripe tickets do not work with GEN2 NetPlex,
 GEN2 Universal, or GEN2 VST Universal printers. In addition, before attempting to transmit either of these files, verify that the indicators representing bit 6 are illuminated as illustrated in Figure 3-1. If the indicators do not turn on, verify the test station set up and Comm Port configuration. If both scenarios are correct, the printer may be faulty.

To print a "Checker Board" ticket:

- Click the folder icon from the Status Viewer main screen. The Open dialog displays.
- 2. Select one of the following files from the file list:
  - TicketCommand\_CheckerBoard
  - TicketCommand\_Tiger
- Click the **Open** button to open the file.
   The Status Viewer Main Screen displays. See Figure 2-1.
- 4. To send the file to the printer, click the **Send Command** button.

## **Identifying Status Flag Errors**

To identify status flag errors:

1. (Optional) Click the Printer Status tab to reveal the Status Flags panel.

|                    | 1. Printer Status Viewer [V2.2.0]                                                                                                    |                                                                                                    | ×                     |
|--------------------|----------------------------------------------------------------------------------------------------|----------------------------------------------------------------------------------------------------|-----------------------|
| Printer Status tab | Path<br><sup>1</sup> / <sub>4</sub> C:\Program Files\PSA-66-GENX Printer Status Viewer\Config<br>Printer Status Port Config<br>Printer Status Port Config                                                                                                    |                                                                                                    |                       |
|                    | Send Command     Clear Status     EXIT       SW Ver.     Template Number     # of Tickets       SW Ver.     # of Tickets       Command     # of Tickets       Command     # of Tickets       STRALTSHWEATIFYOUR LOCATIONICITY / STATE /<br>ESTABLISHWEATIFYOUR LOCATIONICITY / STATE /<br>ZITICKET # 0010/EFFY OCLARES AND NO CENTS <br>[Stool0130 days/McdcHINE2#<br>0[00000000053668153]^       Display Mode       Recleved Data     Hex     Normal | Analog Reading Select<br>Analog Off<br>Status Flags 3<br>Status Flags 4<br>Status Flags 4<br>Status Flags 5<br>Status Flags 1<br>Status Flags 1<br>Status 1<br>Status 1<br>Status | Status Flags<br>panel |

Figure 2-2 Status Viewer Main Screen – Status Flags Panel

- 2. When an error occurs, the Status Flag panel will display the errors as illuminated.
- 3. Identify the Status Flags with illuminated indicators.
- 4. To determine the error type, select the corresponding Status Flags tab.

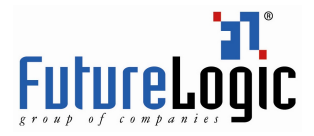

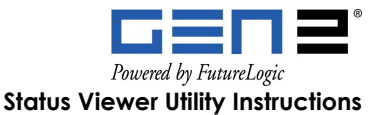

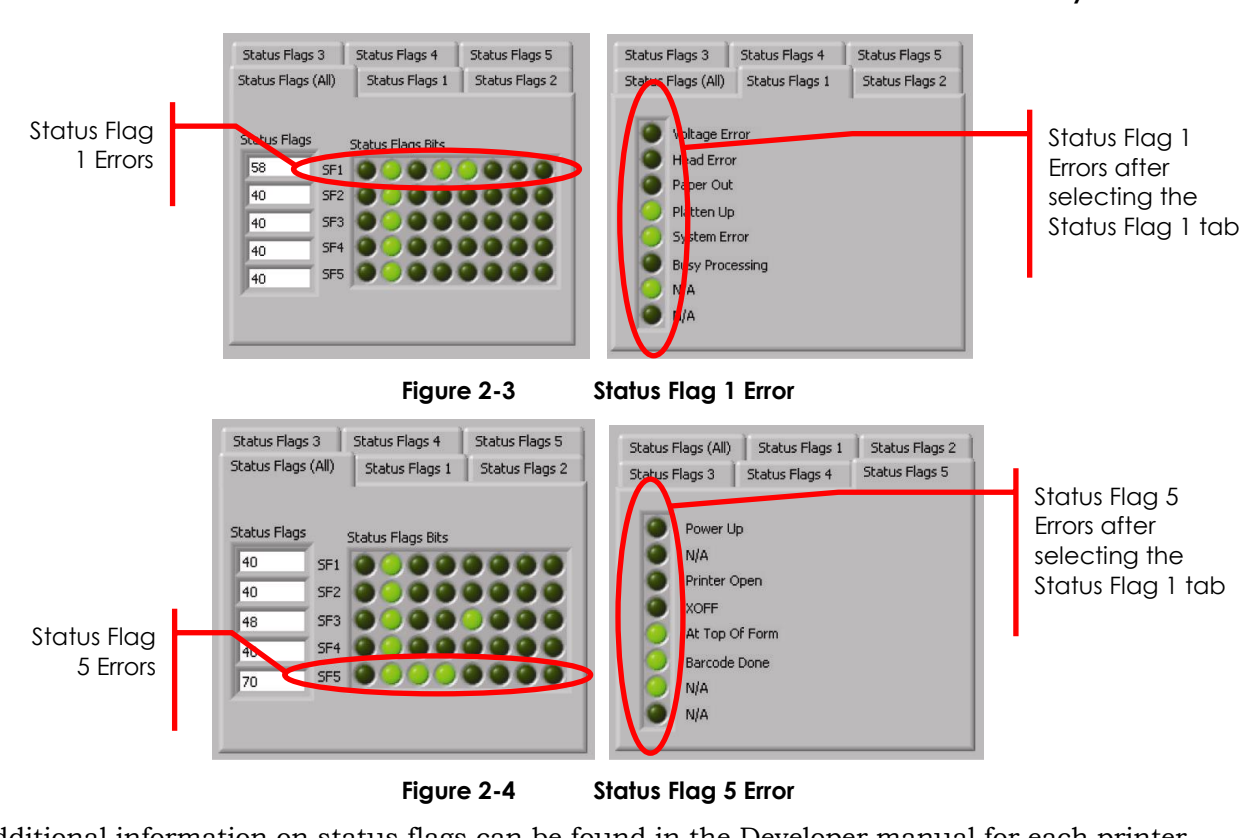

Additional information on status flags can be found in the Developer manual for each printer model.

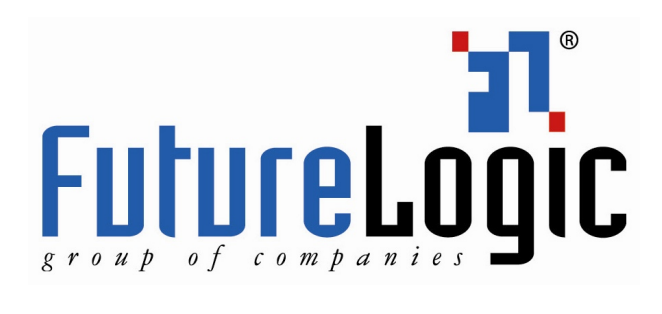

FutureLogic, Inc. 425 East Colorado Street • Suite 100 Glendale, CA 91205 USA Phone 818.244.4700 • Fax 818.244.4764 www.futurelogicinc.com • info@futurelogicinc.com